# Comment changer le navigateur web par défaut sur Windows 11

François Charron :

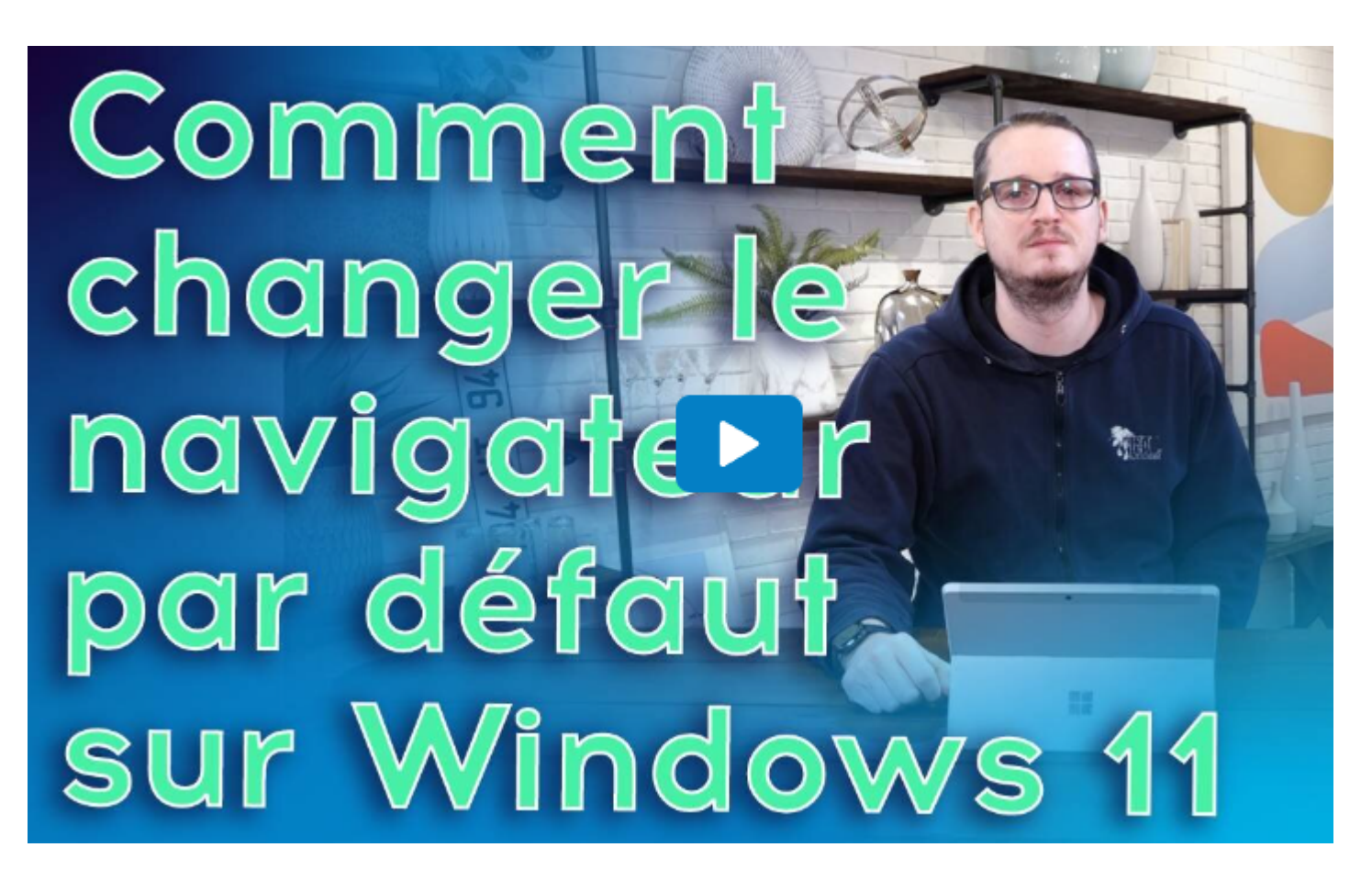

Capture d'écran, pour visionner la vidéo, cliquer le lien suivant de François Charron:

Comment changer le navigateur web par défaut sur Windows 11 (francoischarron.com)

Pour les utilisateurs d'ordinateur PC avec Windows 11, le navigateur web Microsoft Edge est proposé par défaut. Il est possible de le changer, soit pour Google Chrome, Mozilla Firefox, Opera etc. On explique les étapes pour savoir comment mettre et définir un autre navigateur.

À ce jour, Windows 11 est une mise à jour facultative qui apporte principalement des nouveautés esthétiques. Si c'est vraiment à notre guise de la faire ou non, plusieurs, enthousiastes, ont déjà flanché.

Si c'est notre cas, c'est peut-être eu la mauvaise surprise de voir toutes vos pages web s'ouvrir avec Microsoft Edge, le navigateur par défaut de Windows, plutôt qu'avec votre habituel Google Chrome, Firefox ou autre. Si c'est notre cas, peut être qu'on n'aime pas Edge pour n'importe quelle raison.

Pas de panique, c'est possible de modifier notre navigateur par défaut en effectuant quelques manœuvres dans les paramètres de Windows notre ordinateur.

### Comment changer et choisir son navigateur web sur Windows 11?

Pour effectuer l'opération et changer pour un nouveau navigateur internet (Google Chrome, Firefox, Opera, etc.) par défaut, c'est beaucoup plus simple qu'on l'imagine.

#### Comment enlever Edge comme navigateur par défaut?

- 1. Cliquer sur le menu **Démarrer** en bas à gauche de l'écran, puis sur **Paramètres** (roue dentée).
- 2. À gauche du menu, sélectionner **Application**, puis descendre jusqu'à **Applications par défaut**.
- 3. Cliquer sur le nom du navigateur web que l'on veut.
- 4. Dans le haut de l'écran, cliquer sur définir par défaut et choisir le navigateur souhaité.

| Trouver un paramètre Q                                                     | ≣                                                                            | Applications installées<br>Désinstaller et gérer des applis sur votre ordinateur personnel                                 | > |  |  |
|----------------------------------------------------------------------------|------------------------------------------------------------------------------|----------------------------------------------------------------------------------------------------|---|--|--|
| <ul> <li>Système</li> <li>Blustanth et efslahfslaver</li> </ul>            | es.                                                                          | Paramètres avancés des applications<br>Choisissez où obtenir des applications, les archiver, désinstaller des mises à jour | > |  |  |
| <ul> <li>Biuetooth et peripheriques</li> <li>Réseau et Internet</li> </ul> | 6                                                                            | Applications par défaut<br>Valeurs par défaut pour les types de fichiers et de liens, autres valeurs par défaut            | > |  |  |
| Personnalisation     Applis                                                | Ø                                                                            | Cartes hors connexion<br>Téléchargements, emplacement de stockage, mises à jour cartographiques                            | > |  |  |
| <ul> <li>Comptes</li> <li>Heure et langue</li> </ul>                       | ₿                                                                            | Fonctionnalités facultatives<br>Fonctionnalités supplémentaires pour votre périphérique                                    | > |  |  |
| Jeu                                                                        | ٥                                                                            | Applications pour sites Web<br>Sites Web pouvant s'ouvrir dans une application au lieu d'un navigateur                     | > |  |  |
| Confidentialité et sécurité                                                | C1                                                                           | Lecture de vidéos<br>Ajustements vidéo, diffusion en continu HDR et options de batterie                                    | > |  |  |
| 😂 Windows Update                                                           | 6                                                                            | Démarrage<br>Applications qui démarrent automatiquement lorsque vous vous connectez                                        | > |  |  |
| Trouver un paramètre Q                                                     | =                                                                            | File d'impression                                                                                                    | > |  |  |
| Système                                                                    | <b>8</b>                                                                     | Fonctionnalités de la famille Microsoft                                                                                    | > |  |  |
| <ul> <li>Bluetooth et périphériques</li> <li>Réseau et Internet</li> </ul> | 2                                                                            | Get Help                                                                                                    | > |  |  |
| Personnalisation     Applis                                                | -                                                                            | GIMP                                                                                                    | > |  |  |
| <ul> <li>Comptes</li> <li>Heure et langue</li> </ul>                       | •                                                                            | Google Chrome                                                                                                    | > |  |  |
| 🍩 Jeu 🅇                                                                    | -                                                                            | Graveur d'image disque Windows                                                                                             | × |  |  |
| Confidentialité et sécurité                                                |                                                                              | Hôte d'expérience Windows Shell                                                                                            | > |  |  |
| Windows Update                                                             |                                                                              |                                                                                                    |   |  |  |
| Trouver un paramètre Q                                                     | Irouver un paramètre q Définir Google Chrome votre navigateur par défaut Déf |                                                                                                    |   |  |  |
| Système                                                                    | Définir<br>.htm                                                              | des types de fichiers par défaut ou des types de liens                                                                     |   |  |  |
| Réseau et Internet                                                         | 0                                                                            | Google Chrome<br>Chrome HTML Document                                                                                      | C |  |  |
| Personnalisation                                                           | .html                                                                        |                                                                                                    |   |  |  |

Si on veut que certaines applications par défaut s'ouvrent aussi à l'aide de notre navigateur préféré, les PDF par exemple, il faut reproduire certaines étapes de la procédure:

- 1. De retour dans le menu Application, choisir l'option Applications par défaut.
- 2. Cliquer sur Choisir les applications par défaut par type de fichier.
- 3. Pour chaque type de fichier (PDF, HTM, HTML, SVG, etc.), cliquer sur le carré accompagné d'une flèche.
- 4. Dans la fenêtre, Choisir une application, choisir l'app de son choix.

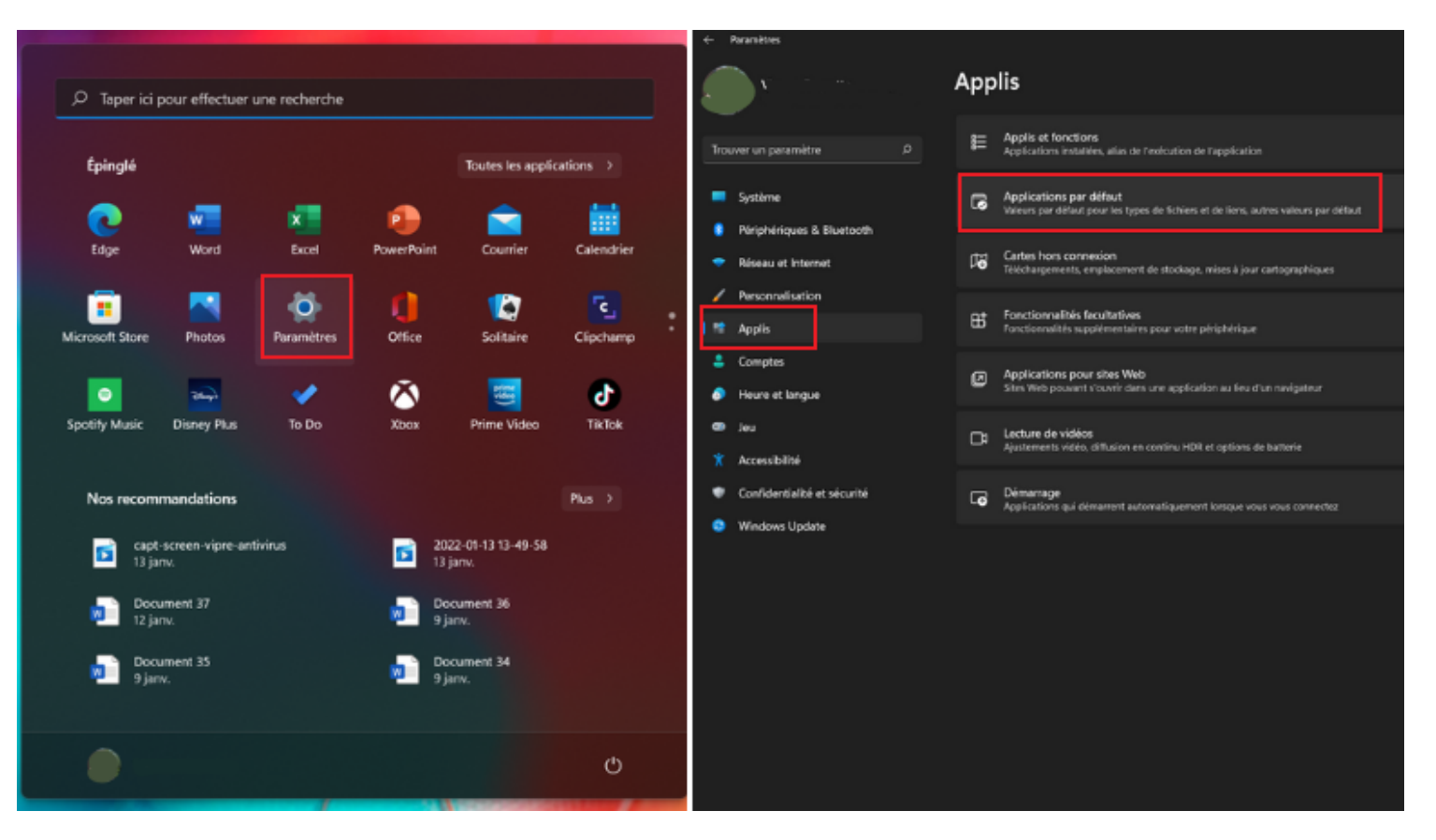

| ÷   | Paramètres                                      |                                                              |               | - 0 X |
|-----|-------------------------------------------------|--------------------------------------------------------------|---------------|-------|
|     |                                                 | Applis > Applications par défaut                             |               |       |
|     | O<br>uver un peramètre .0                       | C Xbox Game bar                                              |               |       |
| -   | Systime                                         | 🛃 Xbox Game Bar                                              |               |       |
| •   | Périphériques & Bluetooth<br>Réseau et Internet | 🐼 Xbox Game Speech Window                                    |               |       |
| 1   | Personnalisation                                | Xbox Game UI                                                 |               |       |
| 1.4 | Applis                                          |                                                              |               |       |
| -   | Comptes                                         | Xtox Live                                                    |               |       |
|     | Heure et langue                                 |                                                              |               |       |
| ۰   | Jeu                                             | Zcom                                                         |               |       |
|     | Accessibilité                                   |                                                              |               |       |
|     | Confidentialité et sécurité                     | Zoom                                                         |               |       |
| •   | Windows Update                                  | Paramètres connexes                                          |               |       |
|     |                                                 | Choisir les valeurs par défaut par type de fichier           |               |       |
|     |                                                 | Choisir les valeurs par défaut par type de lien              |               |       |
|     |                                                 | Réinitialiser toutos les valeurs par défaut des applications | Réinitialiser |       |
|     |                                                 | Cotenir de Taïde  Cotenir des commontaires                   |               |       |

| ÷   | Paramètres                  |        |                                                 |         |                                                               |          |                    |          | - 0 ×                       |
|-----|-----------------------------|--------|-------------------------------------------------|---------|---------------------------------------------------------------|----------|--------------------|----------|-----------------------------|
|     |                             | Арр    | olis > Applicatio                               | ns pa   | ar défaut → Choisir les val                                   | leurs pa | ar défaut par type | e de lie | en                          |
| Tro | uver un paramètre . 40      | нттр   |                                                 |         |                                                               |          |                    |          |                             |
| -   | Système                     | •      | Google Chrome<br>URLHyperText Transfer Protocol |         |                                                               |          |                    | ٢        |                             |
| ٠   | Périphériques & Bluetooth   | HTTPS  |                                                 |         |                                                               |          |                    |          | -                           |
|     | Réseau et Internet          |        | Goode Charma                                    | Comn    | nent voulez-vous ouvrir ceci?                                 |          |                    |          | l l                         |
| 1   | Personnalisation            | •      | URLHyperText Transfer Protocol w                | Continu | Groups Chrome                                                 |          |                    | Ø        |                             |
| 1.4 | Applis                      |        |                                                 | 9       | Couge Claune                                                  |          |                    |          |                             |
| -   | Comptes                     | IM     |                                                 | En ved  | ette dans Windows II                                          |          |                    |          |                             |
|     | Heure et langue             | 19     | Microsoft Teams<br>URLim                        | 0       | Microsoft Edge<br>Accompliasez plus en ligne grâce au neuveau |          |                    |          |                             |
| •   | Jeu                         |        |                                                 | Autor   | navigateur de Microsoft.                                      |          |                    |          |                             |
|     | Accessibilité               | INSIDE | 8HUB                                            | Autres  | Finafox                                                       |          |                    |          |                             |
| ٠   | Confidentialité et sécurité |        | Hub de rétroaction<br>URLimidentub              | •       |                                                               |          |                    |          |                             |
| •   | Windows Update              |        |                                                 | e       | Internet Explorer                                             |          |                    |          |                             |
|     |                             | LDAP   |                                                 |         | Rechercher une appli dans le Microsoft Store                  |          |                    |          |                             |
|     |                             | 4      | Contacts Windows<br>URLLDAP Protocol            |         | СК                                                            |          |                    |          |                             |
|     |                             | MAILTO | )<br>)                                          |         |                                                               |          |                    |          |                             |
|     |                             |        | Countier<br>URL:mailto                          |         |                                                               |          |                    |          |                             |
|     |                             | MICRO  | SOFT-EDGE                                       |         |                                                               |          |                    |          |                             |
|     |                             | 0      | Microsoft Edge<br>URLmicrosoft-edge             |         |                                                               |          |                    |          |                             |
|     |                             |        | 🖬 ۾ 📲                                           |         | ) 🚍 🧿 💼 🖿 🤴 🖿 🕲                                               |          | \$                 | ~ (BA    | ⊕ d• ■ 1323<br>2022-02-07 ● |

La marche à suivre pour changer le navigateur web par défaut de Windows 11.

#### Quel navigateur choisir pour Windows 11?

Choisir notre navigateur web de préférence comme Google Chrome, Firefox Mozilla, Opera, etc. rendra notre expérience de navigation beaucoup plus agréable.

Chaque outil de navigation à ses particularités.

Comme par exemple, Google Chrome est souvent considéré par plusieurs comme étant le navigateur internet le plus rapide.

Tandis que Firefox est très sécurisé, offrant une protection des données personnelles.

Cependant, il ne faut pas tenir pour acquis que nous sommes loin des pirates informatiques.

L'idéal est toujours plus prudent d'ajouter des couches de sécurité supplémentaires en s'équipant d'un excellent antivirus.

J'en ai testé plusieurs et je vous propose les meilleurs.

Comment remplacer le moteur de recherche Bing dans Microsoft Edge

Recherche et mise en page par: Michel Cloutier CIVBDL

## 20231016

"C'est ensemble qu'on avance"